# La gestion de la TVA sur les débits À PARTIR D'ISACOMPTA 2017

# SOMMAIRE

| sc | OMMAIRE                                                                                                    | 2        |
|----|----------------------------------------------------------------------------------------------------|----------|
| 1. | . OBJECTIF                                                                                                    |          |
| 2. | . CONDITIONS REQUISES                                                                                                    |          |
| 3. | . FONCTIONNEMENT                                                                                                    |          |
| 4. | . PARAMETRER SON DOSSIER                                                                                                    |          |
|    | <ul> <li>4.1 Créer les comptes de TVA dans le plan comptable</li> <li>4.2 Créer les codes de TVA</li> <li>4.2 Description de comptable activité fact.</li> </ul> |          |
|    | <ul> <li>4.3 Renseigner les comptes par defaut</li></ul>                                                                                                    |          |
|    | 4.6 Paramétrer les partenaires pour la Télétransmission<br>Créer les partenaires                                                                                 |          |
| 5. | . ETABLIR LA DECLARATION DE TVA                                                                                                    | 7        |
|    | <ul> <li>5.1 Présentation du module</li> <li>5.2 Calcul de la TVA</li> <li>Le fonctionnement</li> </ul>                                                          |          |
|    | Calcul des montants de la déclaration<br>Déclaration TVA Période                                                                                                 |          |
|    | Validation de la déclaration de TVA                                                                                                    | 17       |
| 6. | Validation de la déclaration de TVA         QUESTIONS/REPONSES                                                                                                   | 12<br>14 |
| 6. | <ul> <li>Validation de la déclaration de TVA</li> <li>QUESTIONS/REPONSES</li></ul>                                                                               |          |

# 1. OBJECTIF

Ce document a pour objectif de vous aider à paramétrer les données comptables de votre dossier afin d'établir la déclaration de TVA de façon automatique et la télétransmettre électroniquement sans avoir à ressaisir les informations sur papier.

# 2. CONDITIONS REQUISES

- ✓ Avoir au minimum le niveau Gestion.
- ✓ Avoir paramétré son dossier.
- $\checkmark\,$  Avoir une sauvegarde du dossier à jour.

# 3. FONCTIONNEMENT

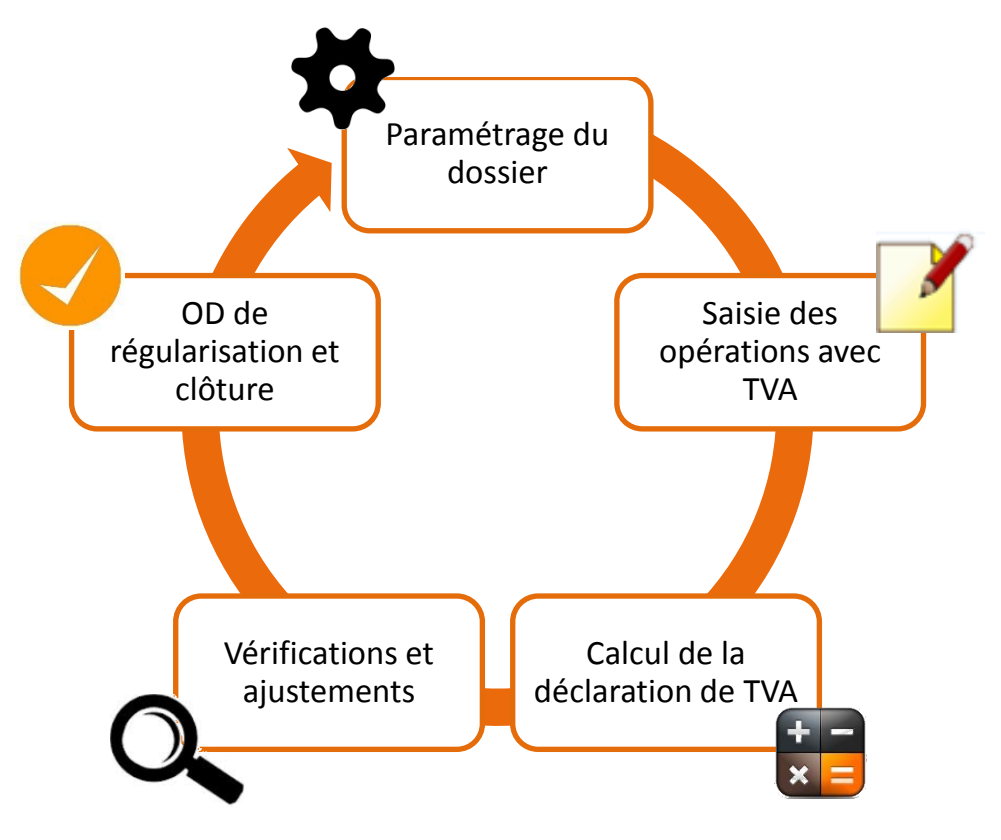

# 4. PARAMETRER SON DOSSIER

La phase de paramétrage permet d'automatiser les fonctions liées à l'établissement de la déclaration de TVA telles que le calcul des montants et l'alimentation de la liasse.

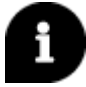

- J'ai déjà paramétré mon dossier → Aller directement au Chapitre 5.
- Je commence sur ISACOMPTA → Lire le Chapitre 4.

Le paramétrage du dossier s'effectue en 6 étapes :

# 4.1 Créer les comptes de TVA dans le plan comptable

La création de comptes de TVA permet de ventiler la TVA sur les mouvements d'une opération.

Pour créer un compte, aller dans le menu **Paramètres / Plan comptable**.

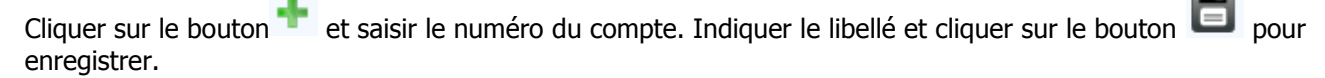

| 4456                               | 6000 🔹 🕨 💌        | +-     | 🗄 🌖 Compt   | e 44566000              |
|------------------------------------|-------------------|--------|-------------|-------------------------|
| Code alph                          | a                 |        | Libell      | é TVA DÉDUCTIBLE 20 % → |
| Général                            | Paramètres saisie | Avancé | Commentaire |                         |
| Type de con<br>Général<br>Compte c | entralisateur     |        | ▼           |                         |

Faire cette manipulation pour chaque compte de TVA à créer.

## 4.2 Créer les codes de TVA

La création de codes TVA est indispensable pour conditionner le calcul de la TVA en saisie puis le calcul de la TVA due lors de l'établissement de la déclaration.

| Pour | créer un | code de TVA | , aller dans | le menu | Paramètres | / Codes | TVA. 🛛 |
|------|----------|-------------|--------------|---------|------------|---------|--------|
|------|----------|-------------|--------------|---------|------------|---------|--------|

| +• | 1    | <b>B</b>  |                                        |          |                             | Dates de   | validité |         |                       |            |            |                         |                 |
|----|------|-----------|----------------------------------------|----------|-----------------------------|------------|----------|---------|-----------------------|------------|------------|-------------------------|-----------------|
|    | Code | Туре      | Type d'opération                       | Compte   | Libellé code TVA            | Date début | Date fin | Prorata | Type de Taux          | Taux actif | Taux libre | TVA auto<br>liquidation | Fait générateur |
|    | A1   | Achat     | TVA/Achats de BNCI                     | 44566000 | TVA BNCI/S 19.6 %           |            |          |         | Taux Normal France    | 20,00      |            |                         | Debit           |
|    | A2   | Achat     | thats de BNCI                          | 566000   | TVA BNCI/S 5.5 %            |            |          |         | duit France           |            |            |                         |                 |
|    | AA   | Achat     | 2 ats de BNCI                          | 6000     | TVA BNCIS SANS CONTRÔLE     |            |          |         | 4                     | 5          |            |                         | 6               |
|    | I1   | Immobilis | .cq. Immobilisations                   | J62000   | TVA BCI IMMOBILISATIONS     |            |          |         | mal France            |            |            |                         |                 |
|    | Q    | Achat     | Régul TVA /Factures Non Parvenues      | 44587000 | TVA A REGUL VENTES          |            |          |         | Taux Réduit France    | 5,50       |            |                         | Debit           |
|    | R    | Achat     | Régul TVA /Factures Non Parvenues      | 44586000 | TVA A REGULARISER           |            |          |         | Taux Normal France    | 20,00      |            |                         | Debit           |
|    | V1   | Vente     | TVA/Vtes Prestations Services          | 44571000 | TVA / VENTES 19.6 % ENCAISS |            |          |         | Taux Normal France    | 20,00      |            |                         | Encaissement    |
|    | V2   | Vente     | TVA/Vtes Prestations Services          | 44572000 | TVA / VENTES 5.5 % ENCAISS  |            |          |         | Taux Réduit France    | 5,50       |            |                         | Encaissement    |
|    | VI   | Vente     | TVA/Cessions Immobilisations           | 44573000 | TVA CESSION IMMOBILISATION  |            |          |         | Taux Normal France    | 20,00      |            |                         | Debit           |
|    | VX   | Vente     | Autoliq.TVA/Ach. de BNCI (Hors P. Serv | 44571100 | TVA VENTES INTRACOM 19.6%   |            |          |         | Taux Normal UE_France | 20,00      |            |                         | Debit           |

- ÉTAPE 1 : Cliquer sur le bouton tet saisir le code à attribuer. Le code est limité à deux caractères, il peut être numérique ou alphanumérique mais doit respecter une même logique (exemple : A1-A2-V1-V2 ou 01-02-03-04...).
- ÉTAPE 2 : Sélectionner le type de code TVA puis choisir le type d'opération.
- ÉTAPE 3 : Dans la colonne « Compte », sélectionner le compte de TVA créé précédemment. Le libellé code TVA s'alimente en fonction de ce qui a été inscrit dans le plan comptable.

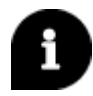

*Il est possible d'indiquer un intervalle de date de validité quand un code doit périmer à une date certaine (exemple : TVA 19,6 % au 01/01/2014).* 

- ÉTAPE 4 : Sélectionner le type de taux. Cette information est indispensable pour alimenter la déclaration de TVA de façon automatique.
- ÉTAPE 5 : Si le taux est différent de celui affiché dans la colonne « taux actif », indiquer le taux libre. Le taux libre prime sur le taux actif.

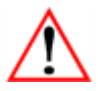

La liste des types taux est mise à jour au fur et à mesure de l'évolution de la législation. Pour bénéficier de toutes les mises à jour, pensez à visiter votre espace client rubrique ISACOMPTA. Des fichiers IBBS sont régulièrement publiés.

ÉTAPE 6 : Compléter le fait Générateur : Débit (Encaissement fera l'objet d'une autre documentation).

Pour enregistrer votre code TVA, cliquer sur le bouton

# 4.3 Renseigner les comptes par défaut

Cette étape permet de renseigner les comptes qui seront mouvementés lors de la création de l'OD de régularisation de TVA qui sera saisie en automatique.

|      |            |          |             |                            |          |           |              | 0- |
|------|------------|----------|-------------|----------------------------|----------|-----------|--------------|----|
| Pour | paramétrer | ces comp | otes, allei | <sup>-</sup> dans <b>O</b> | ptions / | Générales | / Générales. |    |

Une fenêtre « Préférences » apparaît.

| Générales                   |           |         |    |                                                 | Frakesender |        | Chalan     |  |  |  |                           |  |  |            |
|-----------------------------|-----------|---------|----|-------------------------------------------------|-------------|--------|------------|--|--|--|---------------------------|--|--|------------|
| Utilisateur                 |           | _       |    |                                                 | Entreprise  | Etaion |            |  |  |  |                           |  |  |            |
| Saisie liée au dossier      |           |         |    | Libellé                                         | Valeur      | VO     | Valeur     |  |  |  |                           |  |  |            |
| Saisie liée à l'utilisateur | $\otimes$ | $\odot$ | Gé | nération des écritures TVA                      |             |        |            |  |  |  |                           |  |  |            |
| Saisie relevés bancaires    |           |         |    |                                                 |             |        |            |  |  |  | Compte de TVA à décaisser |  |  | 4455100000 |
| Saisie assistée             |           |         |    | Compte de crédit de TVA à reporter              |             |        | 4456700000 |  |  |  |                           |  |  |            |
| TVA                         |           |         |    | Compte de crédit de TVA à rembourser            |             |        | 4458300000 |  |  |  |                           |  |  |            |
| Contrôles                   | $\cup$    |         |    | Génération des mouvements d'acompte             |             |        | Oui        |  |  |  |                           |  |  |            |
| Génération des écritures    |           |         |    | - Compte d'acomptes TVA                         |             |        | 4458100000 |  |  |  |                           |  |  |            |
| TVA Sur Encaissement        |           |         |    | Compte de charge diverse de gestion             |             |        | 658000000  |  |  |  |                           |  |  |            |
| Lettrage                    |           |         |    | Compte de produit divers de gestion             |             |        | 758000000  |  |  |  |                           |  |  |            |
| Analytique                  |           |         |    | Code du journal de l'écriture de régularisation |             |        | TV         |  |  |  |                           |  |  |            |

Aller sur **TVA** / **Génération des écritures** pour remplir la liste des comptes utilisés en Gestion de la TVA. Ils doivent être créés dans le plan comptable. Si vous ne les connaissez pas, rapprochez-vous de votre comptable.

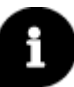

Par défaut le logiciel tiendra compte des valeurs de l'étalon. Il est possible d'en indiquer d'autres et dans ce cas c'est le paramétrage entreprise qui sera priorisé.

## 4.4 Renseigner les informations fiscales du dossier

Pour bénéficier du formulaire adapté à votre organisation il est nécessaire d'indiquer le régime fiscal et toutes les données permanentes au niveau du dossier.

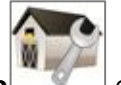

et cliquer sur le nœud Fiscalité / TVA.

Pour cela, aller dans Accueil / Fiche entreprise

| Θ | 2                           | Identification        | B S                                   |               |                     |            |      |
|---|-----------------------------|-----------------------|---------------------------------------|---------------|---------------------|------------|------|
|   |                             | Immatriculation       | Parametrage et Suivi des Options TVA  |               | Sur Ontion/De Droit | Date de dé | óbut |
|   | <sup>1</sup> 2 <sup>3</sup> | Comptabilité          |                                       | <b>T</b> 1 1  | Sur option/De Droit | Date de de | sbut |
| Θ |                             | Fiscalité             | Assujettissement                      | i otal 🔹      | ▼                   |            | 12   |
|   |                             | 煔 TVA                 | Régime d'imposition TVA               | Réel normal 🔹 | ▼                   | _/_/       | 12   |
|   | Ê                           | Coordonnées bancaires | Exigibilité                           | Débits 🔻      | ▼                   |            | 12   |
| Θ | ŝ                           | Interlocuteurs        | Périodicité                           | Mensuelle 🔹   | •                   |            | 12   |
|   |                             | 🚨 Associés            | Dédarations de TVA                    |               |                     |            |      |
|   |                             | Partenaires           | Decidiations de TVA                   | Client        |                     |            |      |
|   |                             |                       | Etablissement des déclarations de TVA | Client        |                     |            |      |
|   |                             |                       | Jour limite de dépôt                  |               |                     |            |      |

- 1. Renseigner l'assujettissement
- 2. Renseigner le régime d'imposition TVA (Réel simplifié ou normal)
- 3. Renseigner le type d'exigibilité (encaissement ou débit)
- 4. Renseigner la périodicité (mensuelle, trimestrielle ou annuelle)

La valeur « Option » ou « De droit » est facultative. La première signifie que l'entreprise a choisi son option de TVA, la seconde signifie qu'elle y a été contrainte.

## 4.5 Utiliser les codes de TVA en saisie

L'utilisation d'un code TVA en saisie permet au logiciel de calculer la TVA par rapport au montant H.T.

Pour saisir un achat, aller dans Accueil / Saisie pièce 🧾 ou Accueil / Saisie achat 🍱 (selon votre paramétrage).

| S    | Saisie sur pièce (14/15) (*) 🛞           |                            |         |           |         |          |               |              |            |     |       |          |              |        |            |
|------|------------------------------------------|----------------------------|---------|-----------|---------|----------|---------------|--------------|------------|-----|-------|----------|--------------|--------|------------|
| +    |                                          | Journal                    | Libelle | é Journal | Date d  | le pièce | Nº de pièce   | Lib          | ellé pièce |     |       |          |              |        |            |
| -    |                                          | 70                         | VENTE   | ES        | 23/07/2 | 2015     | V07           | MC QUILLAN   |            |     |       |          |              |        |            |
|      |                                          | 41 SORDES- NOV, 23/07/2015 |         |           | 2015    | 36       | NOVASOL       |              |            |     |       |          |              |        |            |
| C    |                                          | CA                         | CREDI   | IT AGRIC  | 15/06/  | 2015     | 1             | TEST POINTAG | E A CHEVAL | _   |       |          |              |        |            |
|      |                                          | 60                         | ACHA    | TS        | 23/07/2 | 2015     | A12           | LEROY MERLIN |            |     |       |          |              |        |            |
| +    |                                          | Com                        | ipte    | Activ     | /ité    |          | Libellé mouve | ement        | Qté 1      | TVA | Taux  | PAIEMENT | TVA PAIEMENT | DETTES | TVA DETTES |
| -    |                                          | 6066000                    | 00      |           |         | FOURN.E  | NTRETIEN &    | OUTILLAGE    |            | A7  | 10,00 | 300,00   | 30,00        |        |            |
|      |                                          | 401ZZ                      |         | ▼         |         | FOURN.E  | NTRETIEN &    | OUTILLAGE    |            |     |       |          |              | 330,00 |            |
| G    | Control Débit 330,00 Total Crédit 330,00 |                            |         |           |         | ,00      |               |              |            |     |       |          |              |        |            |
| 4012 | 401ZZ FOURNISSEURS DIVERS 0,00 C         |                            |         |           |         |          |               |              |            |     | 9     |          |              |        |            |
| 4012 | ZZ                                       | FOU                        | IRNISSE | EURS DIV  | ERS     | (        | D,00 C        |              |            |     |       |          |              |        |            |

Pour saisir une opération, cliquer sur le bouton 🎌 en haut à droite de l'en-tête d'écriture.

Saisir la ligne d'en-tête avec les informations suivantes.

- Code journal
- Date de pièce
- N° de pièce
- Libellé pièce

Saisir les mouvements qui constituent l'écriture.

- Saisir le compte d'achat, le libellé mouvement reprend le libellé compte, il est modifiable.
- Indiquer le code TVA correspondant (créé précédemment).
- Indiquer le montant HT et tabuler. Le montant de TVA se calcule automatiquement.
- Equilibrer l'opération en sélectionnant un compte de contrepartie fournisseur.

Quand l'opération est équilibrée, un message de confirmation demande de valider la saisie, cliquer sur « Oui ».

<sup>£</sup> 

et cliquer sur le nœud Interlocuteurs /

# 4.6 Paramétrer les partenaires pour la Télétransmission

Ce paramétrage dépend de votre méthode de travail :

- Si vous Télédéclarez sur Impôts.gouv ou Netpme.fr, aller directement au Chapitre 5.
- Si vous Télétransmettez votre déclaration sur un portail internet, vous devez suivre cette étape.

#### Créer les partenaires

Afin de transmettre la déclaration de TVA au format électronique (EDI), il est nécessaire de paramétrer les partenaires qui entrent en compte dans la démarche.

#### Allez dans le menu **Accueil / Fiche entreprise Partenaires.**

Les partenaires à créer sont les suivants :

| Code<br>partenaire | Nom du partenaire                                | Siret       | Agrément    | Commentaire                                                                                                    |  |  |  |
|--------------------|--------------------------------------------------|-------------|-------------|----------------------------------------------------------------------------------------------------|--|--|--|
| EMETT              | Nom de l'entreprise<br>émettrice                 | Obligatoire |             |                                                                                                    |  |  |  |
| CEC                | Nom du cabinet<br>comptable                      | Obligatoire |             | Cocher « Gestion de la télétransmission »,<br>« Envoi à un partenaire EDI » et choisir PED<br>en partenaire EDI associé. |  |  |  |
| IMPOT              | Centre des impôts<br>dont l'entreprise<br>dépend | Facultatif  |             | Cocher « Gestion de la télétransmission »,<br>« Envoi à un partenaire EDI » et choisir PED<br>en partenaire EDI associé. |  |  |  |
| PED                | Nom du partenaire<br>EDI                         | Obligatoire | Obligatoire | Cocher « Gestion de la télétransmission » et<br>choisir EDI-TDFC en format de<br>télétransmission.                       |  |  |  |

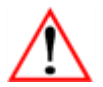

Si vous travaillez sans comptable, il faut créer le partenaire CEC et indiquer le nom de l'entreprise.

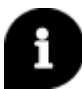

La Banque de France n'est à créer que si le chiffre d'affaire annuel est supérieur ou égal à 750 000 € HT.

# 5. ETABLIR LA DECLARATION DE TVA

L'établissement de la déclaration de TVA sous ISACOMPTA permet de calculer la TVA à partir des opérations enregistrées en comptabilité en toute simplicité.

## 5.1 Présentation du module

L'établissement de la déclaration s'effectue en deux temps :

- L'écran principal affiche toutes les déclarations déjà clôturées et en-cours et permet d'en créer une nouvelle.
- L'écran secondaire présente le détail des montants avec possibilité de les corriger si besoin.

Pour commencer, aller dans le menu Résultats / Calcul TVA.

Le module se présente en 4 parties.

| Déclarations TVA 🛞                                                                                                    | 6 <del>6</del>                                                                                                    |
|----------------------------------------------------------------------------------------------------|----------------------------------------------------------------------------------------------------|
| - Liste des déclarations TVA  Voir uniquement les déclarations des 12 derniers mois  + -                                                                                                    | Caractéristiques de la déclaration TVA                                                                                                    |
| Date     Périodicité     Mode de calcul     Etat     Date<br>génération EDI     Dépôt DGFIP       31/01/2011     Mensuelle     Périodique     Clôturée     Généré    Acomptes liés à la déclaration sélectionnée | Périodicité Mensuelle •<br>Date de déclaration 31/01/2011<br>Mode de calcul Périodique •<br>Régularisation TVA sur Encaissements/Décaissements faite manuellement<br>Calcul à partir du pointage existant<br>Calcul à partir du pointage existant<br>A-nouveaux exclus<br>Formulaire de déclaration 3310_M2015 • Déclaration CA3 M2015<br>Date limite de dépôt de la déclaration : 01/02/2011<br>Date de référence TVA 01/01/2011<br>Date de référence TVA 01/01/2011 |
| Détais des montants      Affiche toutes les déclarations clôturées et en-co uniquement celles des 12 derniers mais                                                                                               | Accède à la déclaration de visualiser toutes les déclarations ou                                                                                                    |

- 2. Permet de pouvoir ajouter des acomptes à la déclaration de TVA.
- 3. Reprend les éléments paramétrés dans la fiche entreprise. Les caractéristiques sont liées à la déclaration sélectionnée dans la zone 1.
- 4. Possibilité de voir le détail des montants grâce au bouton Détails des montants et d'accéder à la déclaration pour les corriger si besoin.

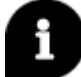

# 5.2 Calcul de la TVA

#### Le fonctionnement

Lorsque le calcul de TVA est lancé, le logiciel pointe toutes les opérations qui contiennent un code de TVA et qui ne sont pas déjà pointées dans le grand livre (d'où l'importance de bien les utiliser en saisie) à la date de déclaration. Un montant total HT et un montant total de TVA est calculé pour chaque code. Ces montants de TVA seront reportés dans la déclaration.

| Déclarations TVA 🛞                                                                                                    | D d                                                                                                    |
|----------------------------------------------------------------------------------------------------|----------------------------------------------------------------------------------------------------|
| Uste des déclarations TVA<br>✓ Voir uniquement les déclarations des 12 derniers mois<br>+                                                                                                    | r Caractéristiques de la déclaration TVA-                                                                                                    |
| Date       Périodicité       Mode de calcul       Eat       Date<br>génération EDI       Dépôt DGFIP         31/01/2011       Mensuelle       Périodique       Clôturée       Généré         Acomptes liés à la déclaration sélectionnée | Périodicité Mensuelle •<br>Date de déclaration 31/01/2011<br>Mode de calcul Périodique •<br>Acégularisation TVA sur Encaissements/Décaissements faite manuellement<br>Calcul à partir du pointage existant<br>A-nouveaux exclus<br>Formulaire de déclaration 3310_M2015 • Déclaration CA3 M2015<br>Date limite de dépôt de la déclaration : 01/02/2011<br>Date de référence TVA 01/01/2011<br>Date de référence TVA 01/01/2011 |
| Détails des montants                                                                                                    | Accéder à la déclaration                                                                                                    |

Pour ajouter une nouvelle déclaration, cliquer sur le bouton 🌁 dans la liste des déclarations.

Dans les caractéristiques de la TVA, renseigner les informations suivantes :

- Date de déclaration
- Mode de calcul
- Formulaire de déclaration

Cliquer sur Accéder à la déclaration pour accéder à l'arbre TVA.

A

Les différents modes de calcul :

- Périodique : calcul automatique de la TVA sur les mouvements compris dans la période.

- **Delta** : pour une TVA trimestrielle, la CA3 de mars tiendra compte de toute la TVA de janvier à mars ET des NOUVEAUX mouvements intégrés sur la durée de la période de début de recherche à date déclaration (N-1 par exemple).

- **Cerfa** : si vous télétransmettez la déclaration de TVA pour le compte d'un client. Les données ne sont pas alimentées par la compta mais saisies directement au niveau du formulaire.

- **Manuel** : si vous souhaitez établir la TVA sans avoir à ressaisir toute la compta et souhaitez régulariser cette TVA au niveau d'une déclaration suivante. La saisie se fait par code TVA et par taux pour alimenter la déclaration comme si elle avait été calculée automatiquement.

La présentation sous forme d'arbre permet de réaliser sa TVA pas à pas. Vous avez la possibilité de viser

chaque étape (appelée branche) au fur et à mesure grâce au bouton 🧖 à droite de l'écran.

Le visa permet d'indiquer que vous avez vérifié l'étape, cela n'exclut pas qu'il y ait des anomalies.

L'arbre TVA se décompose en 3 branches :

- Le calcul des montants de la déclaration.
- La déclaration de TVA période.
- La validation de la déclaration de TVA.

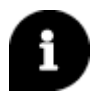

Un résumé explicatif est disponible en cliquant sur la première ligne de chaque branche.

| $\bigcirc$ | Rechercher 🔎                          | æ | > | Calcul des montants de la déclaration                                                                                                    |  |  |  |  |
|------------|---------------------------------------|---|---|----------------------------------------------------------------------------------------------------|--|--|--|--|
| (          | Calcul des montants de la déclaration |   |   |                                                                                                    |  |  |  |  |
|            | Récapitulatif par code de TVA         |   |   | Calcul des montants de la déclaration                                                                                                    |  |  |  |  |
|            |                                       |   |   |                                                                                                    |  |  |  |  |
|            | √TVA sur encaissement/décaissement    |   |   |                                                                                                    |  |  |  |  |
|            | Edition Journal TVA                   |   |   | Cette 1ère partie du module a pour objectif, à partir des mouvements TVA enregistrés dans la comptabilité, de lancer des<br>actions permettant pour la période TVA traitée de :<br>• Visualiser les montants TVA calculés qui alimenteront votre déclaration TVA,<br>• Corriger les mouvements TVA détectés incohérents,<br>• Calculer la TVA à régulariser sur les factures non réglées,<br>• Imprimer ou stocker les éditions des journaux TVA. |  |  |  |  |

#### Calcul des montants de la déclaration

Le calcul des montants d'une déclaration TVA se fait à partir des mouvements comptables qui ont été affectés à des codes de TVA. Le but est d'obtenir un montant de TVA et un montant HT pour chaque combinaison Code TVA/Taux de TVA.

#### Récapitulatif par code de TVA

Cette fenêtre affiche la liste des montants de TVA calculés pour chaque code de TVA utilisé sur la période. Pour chaque ligne sélectionnée, un récapitulatif du calcul est disponible en bas de l'écran.

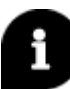

*Si des incohérences sont détectées sur le taux de TVA, les chiffres apparaissent en rouge. Vous pouvez lancer la saisie manuelle pour modifier les valeurs.* 

Vous pouvez accéder au détail des mouvements de TVA en double cliquant sur la ligne. Dans cet écran vous pouvez pointer/dépointer les mouvements à votre guise.

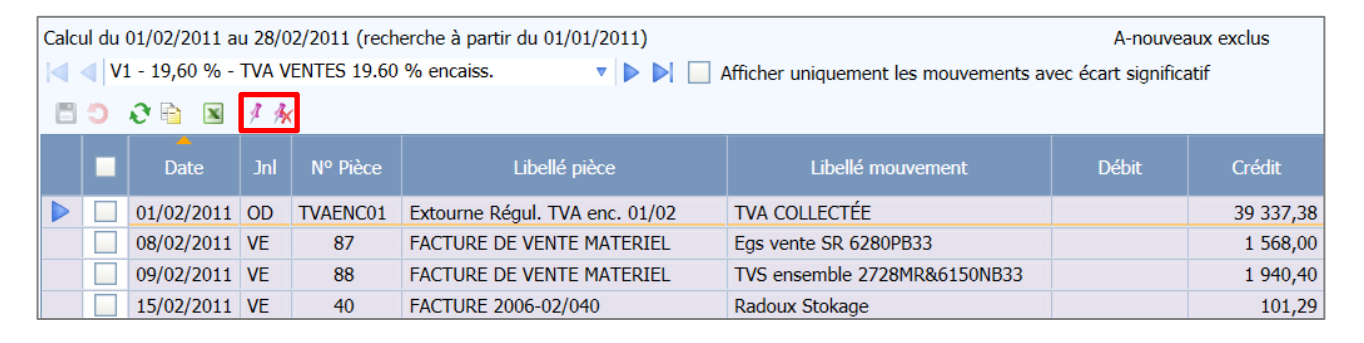

#### Contrôle des écarts

Cet écran offre la possibilité d'accéder directement au grand livre à partir des codes de TVA afin d'accéder au détail des écritures et les corriger si besoin. Après avoir effectué les corrections nécessaires, le bouton

Recalculer permet de relancer le calcul en tenant compte des modifications.

Si aucun écart n'est identifié, le visa devant « Contrôle des écarts » passera automatiquement en vert (contrairement aux autres branches où il est nécessaire de le faire manuellement).

Le tableau proposé se base sur le paramétrage effectué dans **Options / Générales / Générales**, rubrique **Paramétrage TVA / Contrôles**.

#### **Edition Journal TVA**

La consultation du détail d'un journal TVA permet de visualiser le détail du calcul réalisé.

| Edition Journal TVA |                  |                              |             |                       |                                       |  |  |  |  |  |
|---------------------|------------------|------------------------------|-------------|-----------------------|---------------------------------------|--|--|--|--|--|
| <b>Sé</b>           | lection d'un éta | t                            |             | Critères<br>Codes TVA |                                       |  |  |  |  |  |
|                     | Decharch         | ~                            | -Hr         |                       |                                       |  |  |  |  |  |
|                     | Recherche        | er                           |             | Tous                  |                                       |  |  |  |  |  |
|                     | Code             | Libellé liste                | Commentaire |                       | Certains Sélection des codes TVA      |  |  |  |  |  |
|                     | > TVJXC          | Journal TVA par compte       | 9           |                       | <ul> <li>Edition détaillée</li> </ul> |  |  |  |  |  |
|                     | MXLVT            | Journal TVA détaillé         | 2           |                       |                                       |  |  |  |  |  |
|                     | TVJXS            | Tableau synthétique TVA      | 2           | "                     |                                       |  |  |  |  |  |
|                     | TXIXT            | Journal TVA anomalie de taux | 8           |                       |                                       |  |  |  |  |  |
|                     | TVNER            | Récap TVA non encais/décais  | 2           |                       |                                       |  |  |  |  |  |

Vous pouvez visualiser le détail des mouvements qui ont été pris en compte dans le calcul de TVA grâce au

bouton

🛛 « aperçu » présent dans le ruban.

ß

Pour un résultat affiné demander une édition détaillée et exclure les A-nouveaux.

### Déclaration TVA Période

Cette étape permet d'alimenter la déclaration par l'intermédiaire de lignes de formulaire TVA et des paramétrages d'emplacements.

#### Informations générales

Les informations générales impactent la déclaration de TVA. On y retrouve notamment la Référence Obligatoire Fiscale (ROF) et les dates de cessation d'activité.

#### Synthèse déclaration TVA

Cette fenêtre permet de finaliser et compléter le contenu de la TVA. Le tableau apparent est une reproduction du formulaire de déclaration. Vous obtenez alors une vue syntaxique de la déclaration avec la possibilité de connaître en détail la répartition des montants de votre déclaration.

| > Synthèse déclaration TVA                     |            |                 |                                                      |  |     |  |  |  |  |  |
|------------------------------------------------|------------|-----------------|------------------------------------------------------|--|-----|--|--|--|--|--|
|                                                |            |                 |                                                      |  |     |  |  |  |  |  |
| P Décompte de l'impôt Brut                     |            |                 |                                                      |  |     |  |  |  |  |  |
|                                                | Montant HT | Taxe Due        | TVA NETTE due (ligne 16 - ligne 23)                  |  | 0   |  |  |  |  |  |
| Opérations réalisées Non Imposables            |            |                 | Taxe ADAR (annexe 3310A)                             |  | 0   |  |  |  |  |  |
| Opérations réalisées Imposables                |            |                 | Autres Taxes assimilées (annexe 3310A)               |  |     |  |  |  |  |  |
| TVA brute / Opérations imposables              |            |                 | Total à payer acquitté par la société tête de groupe |  | 0   |  |  |  |  |  |
| TVA antérieurement déduite à reverser          |            |                 | Total à Payer                                        |  | 0   |  |  |  |  |  |
| Sommes à ajouter (Yc Acpte Congé)              |            |                 | L                                                    |  |     |  |  |  |  |  |
|                                                | Total      |                 |                                                      |  |     |  |  |  |  |  |
| Décompte de l'impôt déductible                 |            |                 | )<br>= Crédit ou Excédent                            |  |     |  |  |  |  |  |
|                                                |            | Taxe Déductible | Crédit de TVA (Ligne 23 - Ligne 16)                  |  | 0   |  |  |  |  |  |
| Sur biens constituant des immobilisations **   |            |                 | Remboursement Crédit demandé / formulaire 3519       |  | 0   |  |  |  |  |  |
| Sur Autres Biens et Services **                |            |                 | Crédit de TVA transféré à la société tête de groupe  |  | 0   |  |  |  |  |  |
| Autres TVA à Déduire (Omissions / Compléments  | 5)         |                 | Crédit à reporter (ligne 22 prochaine déclaration)   |  | 0   |  |  |  |  |  |
| - Dont régularisation sur de la TVA collectée  |            |                 | Imputation sur une échéance future (3516-SD)         |  | Non |  |  |  |  |  |
| Crédit antérieur non imputé et non remboursé 0 |            | 0               | I                                                    |  |     |  |  |  |  |  |
| Sommes à imputer (Yc Acpte Congé)              |            |                 |                                                      |  |     |  |  |  |  |  |
|                                                | Total      | 0               |                                                      |  |     |  |  |  |  |  |
|                                                |            |                 |                                                      |  |     |  |  |  |  |  |
| Résultat de Liquidation - TVA NETTE            |            | 0               | V Formulaire Néant                                   |  |     |  |  |  |  |  |
| -                                              |            |                 |                                                      |  |     |  |  |  |  |  |

Les boutons permettent de contrôler le calcul des lignes sur lesquelles ils se trouvent. Comme la taxe ADAR par exemple. On retrouve également ce bouton sur la ligne « Crédit de TVA » grâce auquel vous pouvez choisir le mode de remboursement désiré.

#### **Informations Administratives**

Cet écran permet de compléter les informations relatives à la société et de cocher l'envoi de la déclaration à la DGFIP (uniquement pour les dossiers qui gèrent la Télétransmission).

#### Validation de la déclaration de TVA

À la fin de l'établissement d'une déclaration TVA, il est nécessaire de générer une écriture comptable à partir des différents calculs réalisés.

Cette écriture est une écriture de régularisation qui vient débiter ou créditer les comptes de TVA des montants qui ont été pris en compte dans la déclaration.

La clôture d'une déclaration TVA consiste à terminer la déclaration.

#### Clôture et Télétransmission

Si le calcul est correct et qu'aucune anomalie n'est relevée, vous devez valider la situation de TVA définitive pour la période. Celle-ci est déterminée par les calculs issus des parties précédentes.

| Clôture et télétransmission                                           |                          |                 |            |                       |                              |  |  |  |  |  |  |  |
|-----------------------------------------------------------------------|--------------------------|-----------------|------------|-----------------------|------------------------------|--|--|--|--|--|--|--|
| Calcul du 01/05/2015 au 31/05/2015 (recherche à partir du 01/10/2013) |                          |                 |            |                       |                              |  |  |  |  |  |  |  |
| Génération de l'OD de TVA                                             |                          |                 |            |                       |                              |  |  |  |  |  |  |  |
| Journal TV V OD DE TVA                                                |                          |                 |            |                       |                              |  |  |  |  |  |  |  |
| Clôture de la déclaration                                             |                          |                 |            |                       |                              |  |  |  |  |  |  |  |
| Clôture de la déclaration du 31/05/2015                               |                          |                 |            |                       |                              |  |  |  |  |  |  |  |
| 2 Clôturer la déclaration TVA                                         |                          |                 |            |                       |                              |  |  |  |  |  |  |  |
| Transfert EDI                                                         |                          |                 |            |                       |                              |  |  |  |  |  |  |  |
| Nº de compte bancaire 512400                                          | 000 - B.P.O. TAT - 17807 | -00013-85321658 | 8449       |                       | Affecter à toutes les lignes |  |  |  |  |  |  |  |
| Sélection Type                                                        | Date Mt à payer          | Mt à rembourser | Dépôt      | Nº de compte bancaire | Sans Regit Dét.              |  |  |  |  |  |  |  |
| Déclaration 31,                                                       | 1/05/2015 0,00           |                 | Non généré |                       | •                            |  |  |  |  |  |  |  |
| Destinataires : 3 Demander la Télétransmission                        |                          |                 |            |                       |                              |  |  |  |  |  |  |  |
| Enchaîner toutes les opérations de clôture                            |                          |                 |            |                       |                              |  |  |  |  |  |  |  |

- ÉTAPE 1 : Cette opération transfère les écritures en comptabilité. Elle génère l'OD de TVA dans un journal de type Opération Diverses (idéalement, un journal spécifiquement créé pour les OD de TVA) en cliquant sur le bouton « Générer l'écriture ».
- ÉTAPE 2 : Pour clôturer la déclaration, cliquer sur le bouton « Clôturer la déclaration de TVA ». Cette action verrouille toutes les opérations relatives à la TVA. Il est donc impossible d'y revenir.
- ÉTAPE 3 : Pour les dossiers gérant la Télétransmission, cocher la déclaration à envoyer et cliquer sur le bouton « Demander la Télétransmission ».

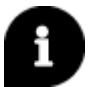

*Vous pouvez soit réaliser les opérations d'OD, de clôture et de télétransmission une à une. Soit lancer le traitement des trois en une fois grâce au bouton* 

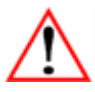

Avant de clôturer et de télétransmettre, il est fortement recommandé de lancer un contrôle de cohérence afin d'éliminer toutes les anomalies qui pourraient engendrer un rejet de la déclaration par les impôts.

L'icône **Contrôle de cohérence** » est disponible dans le ruban si vous êtes dans la branche « Edition CERFA ».

## **Edition CERFA**

Cette étape permet d'imprimer ou de visualiser la déclaration TVA ou une annexe de la déclaration.

Pour imprimer la déclaration de TVA en qualité formulaire, cliquer sur le lien Edition CERFA, choisir le

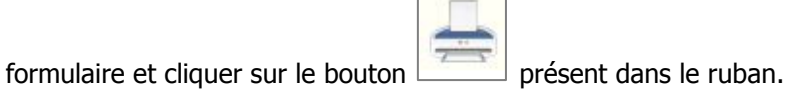

# 6. QUESTIONS/REPONSES

# 6.1 Je ne retrouve pas où indiquer les codes emplacements.

La colonne « code emplacement » a été remplacée par « Type de taux ». Au lieu d'indiquer un code, il suffit de choisir le type de TVA concernée.

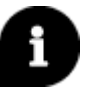

*Si vous avez le message « aucun code emplacement n'est rattaché au code de TVA A1 » en calcul de TVA, cela signifie que la colonne « Type de taux » n'est pas renseignée. Mais ce message n'est pas bloquant.* 

## 6.2 J'ai une installation « chaine interne », comment paramétrer mes informations fiscales ?

En chaine interne, vous disposez du programme ISAGI dans lequel vous devez gérer les données permanentes du dossier. Par conséquent, les informations fiscales et les partenaires se paramètre dans la fiche client.

## 6.3 Comment pointer ou dépointer une écriture liée à la TVA ?

Une opération n'est pas prise en compte :

→ Ouvrir le Grand livre et sélectionner le compte de TVA rattaché au code TVA concerné.

→ Repérer l'écriture et cliquer sur pointer, changer la date et faire un double clic sur l'écriture pour mettre à jour la date de pointage.

Je veux exclure une opération :

- → Ouvrir le Grand livre et sélectionner le compte de TVA rattaché au code TVA concerné.
- → Repérer l'écriture et cliquer sur pointer. Faire un double clic sur l'écriture pour retirer le pointage.

Dans les deux cas, revenir dans **Résultats/Calcul et déclaration**, cocher la case « Calcul à partir du

pointage existant » dans les caractéristiques à droite de l'écran et cliquer sur

La TVA va être recalculée en tenant compte de la mise à jour du pointage.

## 6.4 Comment créer une déclaration antérieure ?

Pour créer une déclaration antérieure à une existante, aller dans **Résultat/Calcul TVA** et cliquer sur le bouton **tout** pour ajouter une déclaration.

Dans les caractéristiques à droite de l'écran, sélectionner « Saisie antérieure » en mode de calcul.

Cette documentation correspond à la version 13.10. Entre deux versions, des mises à jour du logiciel peuvent être opérées sans modification de la documentation. Elles sont présentées dans la documentation des nouveautés de la version sur votre espace client.